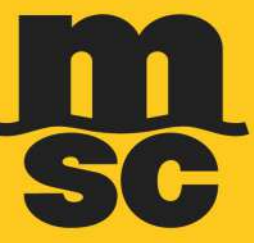

# **MANUAL DE USUARIO**

# **2VISION** SERVICIOS EN LÍNEA

**MÓDULO DE FINANZAS** 

Desarrollado por: IT (MSC del Ecuador C.A. (EMESSEA))

Actualizado: Octubre 2019

Sensitivity: Public

## CONTENIDO

| 1. LOGIN                                               | 2  |
|--------------------------------------------------------|----|
| INICIO                                                 | 3  |
| 2. ESTADO DE CUENTA                                    | 3  |
| 3. ORDEN DE PAGO                                       | 4  |
| 3.1 ¿QUE ES UNA ORDEN DE PAGO?                         | 4  |
| 3.2 GENERAR ORDEN                                      | 4  |
| 3.3 GENERAR ORDEN PARA TERCEROS (Forwarders y agentes) | 7  |
| 3.4 CANCELAR ORDEN                                     | 9  |
| 3.5 IMPRIMIR ORDEN                                     | 10 |
| 3.6 CONSULTAR ORDEN                                    | 11 |
| 4. PAGO POR VENTANILLA                                 | 12 |
| 5. PAGO POR 240nline (Solo personas naturales)         | 13 |
| 6. PAGO POR PLATAFORMA SAT (Personas jurídicas)        | 18 |
| 6.1 INGRESAR PAGO                                      | 18 |
| 6.2 CONSULTA DE PAGOS                                  | 21 |
| 6.3 VALIDACIONES                                       | 22 |
| 6.4 FORMULARIOS                                        | 23 |

A continuación, en este manual te explicaremos las nuevas opciones relacionadas al servicio ePayment, con el cual podrás gestionar tus pagos directamente con el Banco Bolivariano, sin necesidad de papeleta de depósito, ni requiriendo enviar a MSC el desglose del pago.

## 1. LOGIN

Empecemos desde el Login. Si aún no has solicitado tus credenciales para ingresar a nuestra web de servicios en línea, debes enviar un correo electrónico al departamento de **Servicio al Cliente (CSV)** bajo las siguientes direcciones de correo:

Exportación Reefer: <u>EC149-csvreefersmsc@msc.com</u> Exportación Dry: <u>EC149-CSVEXPORTS@msc.com</u> Importación: <u>EC149-CSVIMPORTS@msc.com</u>

Una vez hayas recibido el correo de confirmación de creación de credenciales por nuestro CSV, debes ingresar al siguiente link: <u>https://serviciosonline.mscecuador.com/</u>

| Welcome to Me   | diterran | ean Ship | ping Com | pany Ecuad | lor System |
|-----------------|----------|----------|----------|------------|------------|
| Enter your cred | entials  |          |          |            |            |
| User            |          |          |          |            |            |
|                 |          |          |          |            |            |
| Password        |          |          |          |            |            |

El link te llevará a la pantalla de login, donde deberás ingresar el usuario y contraseña recibido en el correo electrónico de confirmación de usuario.

### <u>INICIO</u>

Haciendo clic en el módulo "Finanzas" encontraremos las siguientes opciones:

| SC MEDITERRANEAN SHIPPING COMPANY             |              |            |                  |  |  |
|-----------------------------------------------|--------------|------------|------------------|--|--|
| Administrador Servicio en Linea Co            | onsultas Cro | edenciales | Finanzas 🕨       |  |  |
| Horarios de atención y Contactos              |              |            | Estado de Cuenta |  |  |
| Horarios                                      |              |            | Orden de Pago    |  |  |
| Horarios de atención en Nuestras Ventanillas: |              |            |                  |  |  |

Estas nuevas opciones solo podrán ser utilizadas por el dueño de la cartera, es decir si eres un forwarder o un agente aduanero no podrás visualizar la cartera de tus clientes en su totalidad sino solo documentos específicos siguiendo el procedimiento en la sección 3.3.

A continuación, revisaremos primero la herramienta de Estado de Cuenta.

## 2. ESTADO DE CUENTA

Como su nombre lo indica esta opción te permite visualizar tu Estado de Cuenta actualizado.

|                   |              |               |                                         | Estado de Cuer   | ita     |        |                   |               |                   |
|-------------------|--------------|---------------|-----------------------------------------|------------------|---------|--------|-------------------|---------------|-------------------|
|                   | RUC: XXXXXXX | xxxx cliente  | : XXXXXXXXXXXXXXXXXXXXXXXXXXXXXXXXXXXXX | <u>t</u>         |         |        | Refresh I         | xportar       |                   |
| # Doc.            | BL           | Fecha Emision | Referencia                              | Asignacion       | Monto   | Moneda | Fecha Vencimiento | Dias Vencidos | Descripcion       |
| 001-027-000003925 |              | 2019-05-31    | ECECUAN19000012C                        | ECECUAN180000326 | -112.00 | USD    | 2019-06-15        | 53            | 001-027-000003926 |
| 001-026-000065358 | MEDUGU150215 | 2019-02-05    | ECGYEAN190005147                        | ECGYEAN190005147 | 22.40   | USD    | 2019-02-20        | 169           | 001-026-000065358 |
| 001-026-000056139 | MEDUGU155685 | 2019-02-11    | ECGYEAN190005870                        | ECGYEAN190005870 | 22.40   | USD    | 2019-02-26        | 162           | 001-026-000066139 |

Además, permite exportar a Excel todos los documentos pendientes de pago.

| CI | ipboard 🖓            | Font         | 13            | Alignment        | r <sub>a</sub> Prote | ction | Numbe   | r Fa              | St   | yles       |              | Cells     |
|----|----------------------|--------------|---------------|------------------|----------------------|-------|---------|-------------------|------|------------|--------------|-----------|
| A  | 1                    | × v fr       | # Doc.        |                  |                      |       |         |                   |      |            |              |           |
| C  | Sensitivity: 📒 Inter | mal 🖌        |               | Personal Data    | Public               | Ĭr    | sternal | Confidential      | •    | Highly Cor | nfidential + | Î         |
| 1  | A                    | В            | С             | D                | E                    | F     | G       | н                 |      | 1          |              | J         |
| 1  | #Doc.                | BL           | Fecha Emision | Referencia       | Asignacion           | Monto | Moneda  | Fecha Vencimiento | Dias | Vencidos   | Descr        | ipcion    |
| 2  | 001-027-000003926    |              | 31/5/2019     | ECECUAN19000012C | ECECUAN180000326     | -112  | USD     | 15/6/2019         |      | 53         | 001-027-0    | 000003926 |
| 3  | 001-026-000055358    | MEDUGU150215 | 5/2/2019      | ECGYEAN190005147 | ECGYEAN190005147     | 22.4  | USD     | 20/2/2019         |      | 168        | 001-026-0    | 000065358 |
| 4  | 001-026-000066139    | MEDUGU155685 | 11/2/2019     | ECGYEAN190005870 | ECGYEAN190005870     | 22.4  | USD     | 26/2/2019         |      | 162        | 001-026-0    | 00066139  |
| 5  | 001-026-000066140    | MEDUGU155743 | 11/2/2019     | ECGYEAN190005871 | ECGYEAN190005871     | 44.8  | USD     | 26/2/2019         |      | 162        | 001-026-0    | 000066140 |
| 6  | 001-026-000066141    | MEDUGU155776 | 11/2/2019     | ECGYEAN190005872 | ECGYEAN190005872     | 89.6  | USD     | 26/2/2019         |      | 162        | 001-026-0    | 000066141 |
| 7  | 001-026-000066142    | MEDUGU155669 | 11/2/2019     | ECGYEAN190005873 | ECGYEAN190005873     | 22.4  | USD     | 26/2/2019         |      | 162        | 001-026-0    | 00066142  |
| 8  | 001-026-000066349    | MEDUGU155586 | 12/2/2019     | ECGYEAN190006037 | ECGYEAN190006037     | 22.4  | USD     | 27/2/2019         |      | 161        | 001-026-0    | 000066349 |
| 9  | 001-026-000066394    | MEDUGU155594 | 12/2/2019     | ECGYEAN190006081 | ECGYEAN190006081     | 67.2  | USD     | 27/2/2019         |      | 161        | 001-026-0    | 000066394 |

Ahora explicaremos el módulo de Orden de Pago.

## 3. ORDEN DE PAGO

#### 3.1 ¿QUE ES UNA ORDEN DE PAGO?

Es un documento mediante el cual nuestros clientes pueden realizar transacciones de pago a través del Banco Bolivariano. En la Orden de Pago puedes incluir varios BL's o Facturas, dando como resultado un valor total final, valor por el cual debes realizar la transacción financiera acercándote a la ventanilla del banco y presentando el numero de la orden generada o puedes utilizar la plataforma 24OnLine. La Orden de Pago es un fiel reflejo del "comprobante de egreso" que las empresas acostumbran a emitir junto con un pago. La Orden de Pago tendrá una validez de 5 días calendario, pasado este tiempo la misma se anularía automáticamente si el cliente no se ha acercado al banco a pagar la orden.

Cuando el cliente selecciona la opción **Finanzas / Orden de Pago** podrá visualizar todos sus BLs y documentos pendientes de pago, siempre y cuando sea el dueño de su cartera. Como opción predeterminada siempre cargará la información del botón "**GENERAR ORDEN**".

|                 |            |                   | GENERAR ORDI      | EN DE PAGO |             |            |      |             |
|-----------------|------------|-------------------|-------------------|------------|-------------|------------|------|-------------|
| GENERAR ORDEN   | DOCUM      | ENTOS DEL CLIENTE |                   |            |             |            |      |             |
| CANCELAR ORDEN  | Editar     | BL                | Documento         | Monto      | Monto Orden | Monto Pago | Pago | Fecha Venc. |
|                 |            | MEDUGU150330      | 001-026-000067013 | 137.76     | 17.22       | 120.54     | 0.00 | 2019-03-02  |
| INFRIMIR ORDER  | в          | MEDUGU160446      | 001-026-000067350 | 156.80     | 0.00        | 156.80     | 0.00 | 2019-03-05  |
| CONSULTAR ORDEN | <u>iii</u> | MEDUGU160420      | 001-026-000067351 | 44.80      | 0.00        | 44.80      | 0.00 | 2019-03-05  |

## 3.2 GENERAR ORDEN

La información que el cliente puede visualizar en esta opción es:

| Columnas         | Descripción de las columnas presentadas              |
|------------------|------------------------------------------------------|
| BL               | Hace referencia al número del BL.                    |
| Documento        | Número de factura SRI o el número del BL             |
| Monto            | Monto total del documento                            |
| Monto Orden      | Monto ingresado por el cliente en órdenes anteriores |
| Monto Pago       | Saldo pendiente del documento                        |
| Pago             | Valor ingresado por el cliente                       |
| -<br>Fecha Venc. | Fecha de vencimiento del documento                   |

 Dar clic en el check del documento (Editar) que deseas seleccionar, automáticamente se habilitará el cuadro de la columna "Pago" cargando el valor que debe pagar, quedando en potestad del cliente modificar el valor según su necesidad.

#### Ej.: Monto Pago = Pago

| Editar | BL           | Documento         | Monto  | Monto Orden | Monto Pago | Pago   | Fecha Venc. |
|--------|--------------|-------------------|--------|-------------|------------|--------|-------------|
|        | MEDUGU150330 | 001-026-000067013 | 137.76 | 17.22       | 120.54     | 120.54 | 2019-03-02  |

#### Ej.: Monto Pago > Pago

| Editar | BL           | Documento         | Monto  | Monto Orden | Monto Pago | Pago   | Fecha Venc. |
|--------|--------------|-------------------|--------|-------------|------------|--------|-------------|
|        | MEDUGU150330 | 001-026-000067013 | 137.76 | 17.22       | 120.54     | 100.00 | 2019-03-02  |

- Hay que considerar que el valor que digites debe ser igual o menor al Monto Pago.
- Es imperativo reiterar que cuando selecciones un documento (factura, bl) e ingreses el monto total del mismo, dicho documento ya no se visualizará en el listado de pendientes para generar una nueva orden.
- Lo anterior no sucederá, cuando ingreses un monto parcial, ya que el sistema continuará presentando el saldo pendiente de cada documento.
- 2. Una vez que hayas seleccionado todos los documentos que desees agregar a la orden, el cliente debe dar clic en el botón "Agregar", el cual se encuentra en la parte inferior del listado de los documentos.

| MEDUGU275426 001-026-000095206 22.40 0.00 22.40 22.40    | 40 2019-08-01  |
|----------------------------------------------------------|----------------|
| MEDUGU275608 001-026-000095366 336.00 0.00 336.00 336.00 | .00 2019-08-02 |

3. Automáticamente, en la parte inferior de la página se visualizarán todos los documentos seleccionados, este funcionamiento es similar a un carrito de compras.

| DOCUMENTOS PARA ORDEN |              |                   |                  |        |             |            |        |  |
|-----------------------|--------------|-------------------|------------------|--------|-------------|------------|--------|--|
| Remover               | BL           | Documento         | Referencia       | Monto  | Monto Orden | Monto Pago | Pago   |  |
|                       | MEDUGU150330 | 001-026-000067013 | ECGYEAN190006624 | 137.76 | 17.22       | 120,54     | 100.00 |  |
| B                     | MEDUGU275426 | 001-026-000095206 | ECGYEAN190031612 | 22.40  | 0.00        | 22,40      | 22,40  |  |
| E.                    | MEDUGU275608 | 001-026-000095366 | ECGYEAN190031765 | 336.00 | 0.00        | 336.00     | 336.00 |  |
| E.                    | MEDUGU166138 | 001-026-000068541 | ECGYEAN190008031 | 22.40  | 0.00        | 22.40      | 22.40  |  |

4. Si deseas descartar algún documento debes dar clic en el ícono "Remover", por ejemplo removeremos la última línea:

| Remover | BL           | Documento         | Referencia       | Monto  | Monto Orden | Monto Pago | Pago   |
|---------|--------------|-------------------|------------------|--------|-------------|------------|--------|
|         | MEDUGU150330 | 001-026-000067013 | ECGYEAN190006624 | 137.76 | 17.22       | 120.54     | 100.00 |
| E.      | MEDUGU275426 | 001-026-000095206 | ECGYEAN190031612 | 22.40  | 0.00        | 22.40      | 22.40  |
|         | MEDUGU275608 | 001-026-000095366 | ECGYEAN190031765 | 336.00 | 0.00        | 336.00     | 336.00 |

5. Cuando hayas verificado que todo se encuentre correctamente seleccionado y digitado, debes dar clic en el botón "Generar Orden" y a continuación se presentará un detalle donde podrás visualizar el número de orden.

| INFORM/                   | ACION ORDEN   |     |            |                  |             |            |           |         |  |  |
|---------------------------|---------------|-----|------------|------------------|-------------|------------|-----------|---------|--|--|
| Imprimir                  | Orden         | Ruc | Cliente    | Nro. Documentos  | Monto Total | Fecha      | Estado    | Usuario |  |  |
| 人<br>PDF                  | MSC-0000-0052 |     |            | 3                | 458.40      | 2019-08-08 | Ingresada | - 91.   |  |  |
| DETALLE                   | TURNO         |     |            |                  |             |            |           |         |  |  |
| Documento                 | D             |     | Referencia | Referencia       |             |            |           |         |  |  |
| 001-026-00                | 00067013      |     | ECGYEAN    | ECGYEAN190006624 |             |            |           |         |  |  |
| 0 <mark>01</mark> -026-00 | 00095206      |     | ECGYEANI   | 90031612         |             | 22.40      |           |         |  |  |
| 001-026-000095366         |               |     | ECGYEAN    | ECGYEAN190031765 |             |            |           | 336.00  |  |  |

6. En el detalle generado, el cliente puede descargar la **Orden de Pago** en formato PDF.

| rpt_orden_pago | 1/1                          |                                                                                                    |                      |  |  |  |   |  |
|----------------|------------------------------|----------------------------------------------------------------------------------------------------|----------------------|--|--|--|---|--|
|                | Ctiente:                     | TERRANEAN SHIPPING CO<br>Dentrum, Piso 15 Oficina #2 Av, Francisco de Orell<br>Borges - Guayaquil Telefono (†583-4) 381190<br>ORDEN DE PAGO<br>Orden No: MSC-0000-0051<br>Fecha de Emision:<br>Total USS: | 2019-08-07<br>298.62 |  |  |  |   |  |
|                | DETALLE DE ORDEN             |                                                                                                    |                      |  |  |  |   |  |
|                | Documento                    | Referencia                                                                                                    | Monto Pago           |  |  |  |   |  |
|                | 001-026-000091554            | ECGYEAN190028274                                                                                                    | 22.40                |  |  |  |   |  |
|                | 001-026-000092879            | ECGYEAN190029478                                                                                                    | 22.40                |  |  |  |   |  |
|                | 001-026-000094345            | ECGYEAN190030822                                                                                                    | 253.82               |  |  |  |   |  |
|                | "VALIDEZ DE ESTE DOCUMENTO I | POR 3 DÍAS CALENDARIO, LUEGO DE ELLO SE CANCELARI                                                                                                    | A AUTOMÁTICAMENTE.   |  |  |  | + |  |

## **3.3 GENERAR ORDEN PARA TERCEROS (FORWARDERS Y AGENTES)**

En la parte inferior de la pantalla encontrarás la opción "BUSQUEDA DE DOCUMENTOS DE TERCEROS". Esta opción permite crear una orden de pago en caso de que no seas el dueño de la cartera, es decir el BL o factura está relacionado a un cliente diferente (tercero).

Para explicar esta opción haremos un ejemplo. Al Ingresar a nuestra web de servicios, para efectos del ejercicio suponemos que eres el CLIENTE 1 (deuda propia), pero requieres realizar una orden de pago para pagar una factura del CLIENTE 2 (deuda de tercero).

| BUSQUEDA DE DOCUMENTOS DE TERCEROS |       |
|------------------------------------|-------|
| Documento:                         | Nuevo |

Cabe aclarar que, para este escenario, la **ORDEN DE PAGO NO PERMITE AGREGAR DOCUMENTOS DE DISTINTOS CLIENTES.** A la vez, solo se puede generar una orden con los documentos de un solo cliente (deuda de tercero).

1. En el cuadro de texto digitas el número de BL o factura (relacionada al CLIENTE 2) y das clic en la lupa que se encuentra al lado. *Notar que en caso de facturas debes ingresar la secuencia exacta incluyendo guiones.* 

| BUSQUEDA DE DOCUMENTOS DE TERCERO | s                 |       |
|-----------------------------------|-------------------|-------|
| Documento:                        | 001-026-000095201 | Nuevo |
|                                   |                   |       |

2. Inmediatamente cargará un cuadro donde se detalla información del documento que has buscado.

|        |              | Documento:                   |           |                       |                  |       |                |               |      |                |
|--------|--------------|------------------------------|-----------|-----------------------|------------------|-------|----------------|---------------|------|----------------|
| Editar | BL           | Ruc                          | Cliente   | Nro.<br>Documento     | Referencia       | Monto | Monto<br>Orden | Monto<br>Pago | Pago | Fecha<br>Venc. |
| 0,     | MEDUGU275475 | 0 <mark>12345678900</mark> 1 | CLIENTE 2 | 001-026-<br>000095201 | ECGYEAN190031607 | 67.20 | 0.00           | 67.20         | 0.00 | 2019-07-17     |

3. Para seleccionarlo das clic en el check de la columna **"Editar"**. Automáticamente se habilitará el cuadro de la columna **"Pago"** cargando el valor que debe pagar, quedando en potestad del cliente modificar el valor según su necesidad.

|        |              | Documento:    |           | Nuevo                 |                  |       |                |               |       |                |
|--------|--------------|---------------|-----------|-----------------------|------------------|-------|----------------|---------------|-------|----------------|
| Editar | BL           | Ruc           | Cliente   | Nro.<br>Documento     | Referencia       | Monto | Monto<br>Orden | Monto<br>Pago | Pago  | Fecha<br>Venc. |
| •      | MEDUGU275475 | 0123456789001 | CLIENTE 2 | 001-026-<br>000095201 | ECGYEAN190031607 | 67.20 | 0.00           | 67.20         | 67.20 | 2019-07-17     |

- 4. Si requieres agregar más documentos del mismo cliente a la orden, vuelves a realizar todo desde el paso 1.
- 5. Una vez que hayas seleccionado todos los documentos que desees agregar a la orden el cliente debes dar clic en el botón "**Agregar**", el cual se encuentra en la parte inferior del listado de los documentos.

|                       | Docu | mento:    |            |        |             |            |        |  |  |  |
|-----------------------|------|-----------|------------|--------|-------------|------------|--------|--|--|--|
| DOCUMENTOS PARA ORDEN |      |           |            |        |             |            |        |  |  |  |
| Remover               | BL   | Documento | Referencia | Monto  | Monto Orden | Monto Pago | Pago   |  |  |  |
|                       |      |           |            | 722722 | 100203      | V22753     | 122022 |  |  |  |

- 6. Si deseas descartar algún documento el cliente debes dar clic en el ícono "Remover"
- 7. Cuando hayas verificado que todo se encuentre correctamente seleccionado y digitado, debes dar clic en el botón "**Generar Orden**" y a continuación se presentará un detalle donde podrás visualizar el número de orden.

|           |                   |               | GENERAR O | RDEN DE PAGO     |                    |                |                |           |                  |  |
|-----------|-------------------|---------------|-----------|------------------|--------------------|----------------|----------------|-----------|------------------|--|
| INFORM    | ACION ORD         | EN            |           |                  |                    |                |                | 0987654   | 321001 CLIENTE 1 |  |
| Imprimir  | Orden             | Ruc           | Cliente   |                  | Nro.<br>Documentos | Monto<br>Total | Fecha          | Estado    | Usuario          |  |
| بر<br>Por | MSC-0000-<br>0053 | 0123456789001 | CLIENTE 2 |                  | 1                  | 67.20          | 2019-<br>08-12 | Ingresada | 0992434805001    |  |
| DETALLI   | E TURNO           |               |           |                  |                    |                |                |           |                  |  |
| Document  | to                |               |           | Referencia       |                    |                | Monto Ord      | en        |                  |  |
| 001-026-0 | 00095201          |               |           | ECGYEAN190031607 |                    |                | 67.20          |           |                  |  |

8. En el detalle generado, puedes descargar la Orden de Pago en formato PDF.

#### 3.4 CANCELAR ORDEN

Si seleccionas el botón "CANCELAR ORDEN" podrás visualizar lo siguiente:

|                 | GENERAR ORDEN DE PAGO |
|-----------------|-----------------------|
| GENERAR ORDEN   | CANCELAR ORDEN        |
| CANCELAR ORDEN  | Numero Orden: Nuevo   |
| IMPRIMIR ORDEN  |                       |
| CONSULTAR ORDEN |                       |

1. El cliente puede consultar la "Orden de Pago" una vez que ingrese el número de orden.

|          | Numer         | o Orden: | MSC-0000-0051 | Q Nuevo         |             |            |           |         |
|----------|---------------|----------|---------------|-----------------|-------------|------------|-----------|---------|
| Cancelar | Orden         | Ruc      | Cliente       | Nro. Documentos | Monto Total | Fecha      | Estado    | Usuario |
| Cancelar | MSC-0000-0051 |          |               | 3               | 298.62      | 2019-08-07 | Ingresada |         |

- 2. Y para continuar con el proceso el cliente debe dar clic en el botón "Cancelar".
  - Es necesario considerar, que luego de Cancelar la **Orden de Pago** todos los documentos relacionados a ella quedarán disponibles para que puedas crear una orden nueva.

#### 3.5 IMPRIMIR ORDEN

Al seleccionar la opción "IMPRIMIR ORDEN" el cliente visualizará lo siguiente:

|                 | GENERAR ORDEN DE PAGO |
|-----------------|-----------------------|
| GENERAR ORDEN   | IMPRIMIR ORDEN        |
| CANCELAR ORDEN  | Numero Orden: Nuevo   |
| IMPRIMIR ORDEN  |                       |
| CONSULTAR ORDEN |                       |

1. El cliente debe ingresar el número de la orden y dar clic en la lupa que se encuentra a un lado para consultar toda la información relacionada a la "**Orden de Pago**".

| IMPRIM    | IR ORDEN      |               |         |               |                 |             |            |           |               |
|-----------|---------------|---------------|---------|---------------|-----------------|-------------|------------|-----------|---------------|
| INFORM    | ACION ORDEN   | Numero Orden: | MSC-00  | 00-0050       | Nuevo           |             |            |           |               |
| Imprimie  | Orden         | Ruc           | Cliente | ,             | Nro. Documentos | Monto Total | Fecha      | Estado    | Usuario       |
| 2         | MSC-0000-0050 |               |         | 1             | i.              | 108.32      | 2019-08-01 | ingresada | 0992434805001 |
| DETALLE   | TURNO         |               |         |               |                 |             |            |           |               |
| Document  | o'            |               | Refe    | rencia        |                 |             | Monto Or   | den       |               |
| 001-026-0 | 00096812      |               | ECG     | YEAN190033102 |                 |             | 108.32     |           |               |

2. Si el cliente desea imprimir la "**Orden de Pago**" debe dar clic en la imagen PDF, para descargar el documento e imprimirlo.

| MEDI             | FERRANEAN SHIPPING CO                        | MPANY         |  |
|------------------|----------------------------------------------|---------------|--|
|                  | ERRATEAR OFFICE #2 Au Examined de Orali      | ann y Alberto |  |
| SC Edition of    | Borges - Guayaquil Telefono (+593-4) 3811900 | )             |  |
|                  | ORDEN DE PAGO                                |               |  |
|                  | Orden No: MSC-0000-0050                      |               |  |
|                  | Fecha de Emision:                            | 2019-08-01    |  |
|                  | Total USS:                                   | 108.32        |  |
| Cliente:         |                                              |               |  |
| DETALLE DE ORDEN |                                              |               |  |
| Desuments        | Referencia                                   | Monto Pago    |  |
| Documento        |                                              |               |  |

## 3.6 CONSULTAR ORDEN

Para consultar todo el histórico de las "Ordenes de Pago" que el cliente haya realizado seleccionas la opción "CONSULTAR ORDEN".

|                 | GENERAR ORDEN DE PAGO        |                       |            |  |  |  |  |  |
|-----------------|------------------------------|-----------------------|------------|--|--|--|--|--|
| GENERAR ORDEN   | CONSULTAR ORDEN              |                       |            |  |  |  |  |  |
| CANCELAR ORDEN  | Fecha Desde:<br>Fecha Hasta: | 2019-8-1<br>2019-8-31 | YYYY-MM-DD |  |  |  |  |  |
|                 | Estado:                      | Select                |            |  |  |  |  |  |
| IMPRIMIK OKDEN  |                              | Buscar                | Nuevo      |  |  |  |  |  |
| CONSULTAR ORDEN |                              |                       |            |  |  |  |  |  |

- 1. Seleccionar las órdenes por rango de fechas, recordando que solo puedes consultar por períodos de 30 días en cada búsqueda.
- 2. Seleccionar el estado por el cual deseas filtrar (opcional).
- 3. Das clic en el botón "Buscar"

|         |                        | Fecha Desde: | 2019-8-1  | YYYY-MM-DD      |             |                     |                                  |         |
|---------|------------------------|--------------|-----------|-----------------|-------------|---------------------|----------------------------------|---------|
|         |                        | Fecha Hasta: | 2019-8-31 | YYYY-MM-DD      |             |                     |                                  |         |
|         |                        | Estado:      | Select    | •               |             |                     |                                  |         |
|         |                        |              | Buscar M  | luevo           |             |                     |                                  |         |
|         |                        |              |           |                 |             |                     |                                  |         |
| INFORM  | ACION ORDEN            |              |           |                 |             |                     |                                  |         |
| INFORM  | ACION ORDEN            |              |           |                 |             |                     |                                  |         |
| INFORM/ | ACION ORDEN            | Ruc          | Cliente   | Nro. Documentos | Monto Total | Fecha               | Estado                           | Usuario |
| INFORM/ | Orden<br>MSC-0000-0050 | Ruc          | Cliente   | Nro. Documentos | Monto Total | Fecha<br>2019-08-01 | <mark>Estado</mark><br>Ingresada | Usuario |

4. Desde esta opción también el cliente puede imprimir la orden.

*Cualquier consulta adicional puedes comunicarte con nuestro departamento Financiero a EC149-fin@msc.com.* 

#### 4. PAGO POR VENTANILLA

Previo a realizar un pago por ventilla debiste haber generado la Orden Pago (Generación de Orden página 5).

Hay que considerar que este documento reemplaza la papeleta de depósito, la cual ya no deberás llenar para asegurar que el pago se canalice correctamente. Por lo que deberás acercarte a la ventanilla del banco, con el documento impreso o indicar el número de orden que aparece enmarcado, en el siguiente formato, ej. MSC-0000-0051.

El Banco solo aceptará un cheque (o una carta de débito) por cada orden, el monto del medio de pago debe ser igual al de la orden.

| rpt_orden_pago |                            | 1/1                                                                                                    |                     |  | ¢ | * | ē |  |
|----------------|----------------------------|----------------------------------------------------------------------------------------------------|---------------------|--|---|---|---|--|
|                | SC MED                     | MEDITERRANEAN SHIPPING COMPANY<br>Editicio Centrum, Piso 15 Oficina #2, Au, Francisco de Orellana y Alberto<br>Borges - Guayaquil Telefono (+593-4) 3811900 |                     |  |   |   |   |  |
|                |                            | ORDEN DE PAGO                                                                                                    |                     |  |   |   |   |  |
|                |                            | Orden No: MSC-0000-0051                                                                                                    |                     |  |   |   |   |  |
|                |                            | Fecha de Emision:                                                                                                    | 2019-08-07          |  |   |   |   |  |
|                |                            | Total USS:                                                                                                    | 298.62              |  |   |   |   |  |
|                | Cliente:                   |                                                                                                    | ]                   |  |   |   |   |  |
|                | DETALLE DE ORDEN           |                                                                                                    |                     |  |   |   |   |  |
|                | Documento                  | Referencia                                                                                                    | Monto Pago          |  |   |   |   |  |
|                | 001-026-000091554          | ECGYEAN190028274                                                                                                    | 22.40               |  |   |   |   |  |
|                | 001-026-000092879          | ECGYEAN190029478                                                                                                    | 22.40               |  |   |   |   |  |
|                | 001-026-000094345          | ECGYEAN190030822                                                                                                    | 253.82              |  |   |   |   |  |
|                | "VALIDEZ DE ESTE DOCUMENTO | POR 5 DÍAS CALENDARIO, LUEGO DE ELLO SE CANCELAR                                                                                                    | NA AUTOMÁTICAMENTE. |  |   |   | + |  |

## **5. PAGO POR 240NLINE (SOLO PERSONAS NATURALES)**

Para realizar un pago por la plataforma 24Online debiste haber generado la Orden Pago (Generación de Orden, secciones 3.2 ó 3.3). Por restricciones del banco, pagos por esta plataforma solo están disponibles para personas naturales.

Para realizar el pago a través de 24Online debes seguir los pasos que a continuación se detallan:

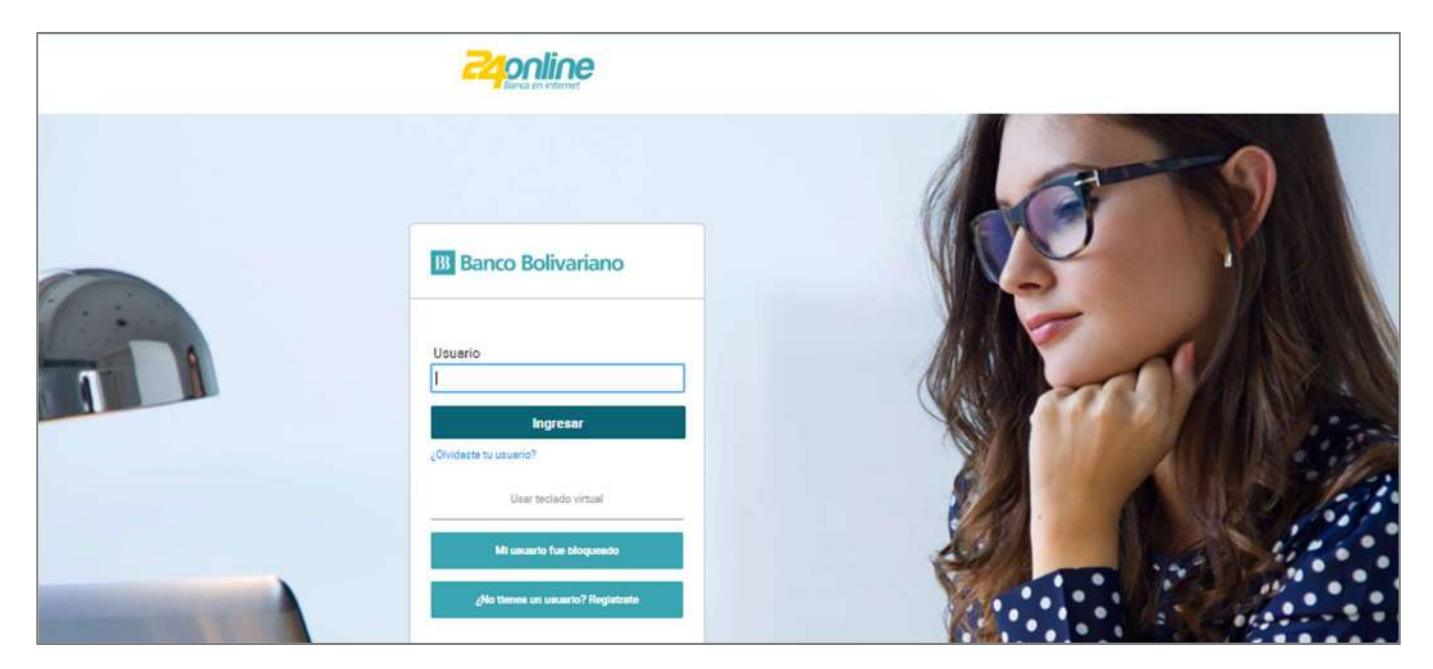

1. Pantalla de Acceso 24Online: https://www.bolivariano.com

#### 2. Pantalla Posición Consolidada: presenta las cuentas asociadas a la sesión iniciada.

| Zaponline           |      |      | Nombre.: 88881 P Apellido : 88881 S Apellido : 88881 🥪<br>Utimo inginso 29/08/2019 - 09:44 a.m. |                |          |           |                                    | \$ D                |
|---------------------|------|------|-------------------------------------------------------------------------------------------------|----------------|----------|-----------|------------------------------------|---------------------|
|                     |      | No.  | Transferte                                                                                      | Page           | Terjetan | brendanes | Solutions                          | Ottom               |
| osición consolidada |      |      |                                                                                                 |                |          |           |                                    |                     |
| Cuentas             |      |      |                                                                                                 |                |          | ^         |                                    |                     |
|                     |      |      |                                                                                                 |                |          |           |                                    |                     |
| AHORROS             | 002  | 7665 |                                                                                                 | 1.273 52 USD   |          | *** 0     | Abre tu Certifi<br>epósito aquí er | icado de<br>Contine |
| AHORROS             | 0021 | 9347 |                                                                                                 | 5,215.64.980   |          |           | E.                                 |                     |
| AHORROS             | 002  | 7051 |                                                                                                 | 700,85 USD     |          |           | MA                                 | <i>y</i>            |
| CORRENTE            | 0622 | 4340 |                                                                                                 | 827.11 USD     |          |           | 126                                | 0                   |
| CORRIENTE           | 0001 | 0704 |                                                                                                 | 452,523,44 055 | )        |           | 110                                |                     |

- 3. Ir al menú Pagar Pagar/Matricular Servicio.
- 4. Clic en el botón "Matricular Servicio"

|                         | Nombre:: 88881 P Apellido.: 88881 S Apellido.: 88881 V<br>Último Ingreso 29/08/2019 - 09:44 a.m. |            |            |                     |             |             | \$\$ D |
|-------------------------|--------------------------------------------------------------------------------------------------|------------|------------|---------------------|-------------|-------------|--------|
|                         | Inicio                                                                                           | Transfertr | Peger      | Torjetas            | Inversiones | Solicitudes | Otros  |
| Mis pegos               |                                                                                                  |            | Pagar / Ma | atricular servicios |             |             |        |
| Administración de pagos |                                                                                                  |            |            |                     |             |             |        |
| Matricular servicios    |                                                                                                  |            |            |                     |             |             |        |

5. En el combo "Tipo de Servicio" debe escoger la opción Transferencias Especiales

| Nombre.: 88881 P Apellido.: 88881 S A<br>Último Ingreso 29/08 |                                                                                                    |        |            |       | 88881 S Apelli<br>ngreso 29/08/2019 | do.: 88881 v<br>9 - 09:44 a.m. |             |
|---------------------------------------------------------------|----------------------------------------------------------------------------------------------------|--------|------------|-------|-------------------------------------|--------------------------------|-------------|
|                                                               |                                                                                                    | Inicio | Transferir | Pagar | Tarjetas                            | Inversiones                    | Solicitudes |
| Pagar<br>Matricul                                             | <b>ar servicio</b><br>* Tipo de servicio                                                                                                    |        |            |       |                                     |                                |             |
|                                                               | Seleccionar<br>Seguro Social (IESS)<br>Luz<br>Agua<br>Telefonía fija<br>Telefonía celular<br>Televisión pagada<br>Internet<br>Impuestos y obligaciones<br>Educación<br>Automotores y Peatones<br>Tarjetas comerciales / almacenes<br>Transferencias especiales |        |            | Ŷ     |                                     |                                |             |

- 6. En el combo "Empresa/Servicio" debes escoger la opción **MEDITERRANEAN SHIPPING COMPANY DEL ECUADOR.**
- 7. En el campo "Identificación" debes ingresar el número de la Orden de Pago incluyendo los guiones: *MSC-0000-0000*.

| ()                    | Este servicio no requiere matriculación.<br>Para efectuar el pago debe ingresar la informaciór | adiciona |
|-----------------------|------------------------------------------------------------------------------------------------|----------|
| * Tipo de servicio    |                                                                                                |          |
| Transferencias esp    | eciales                                                                                        | ~        |
| * Empresa / Servicio  | 5                                                                                              |          |
| MEDITERRANEAN         | I SHIPPING COMPANY DEL ECUADOR                                                                 | ~        |
| * Tipo de identificad | ión                                                                                            |          |
| Código                | ~                                                                                              |          |
| * Identificación      |                                                                                                |          |
| MSC-0000-0067         | 1                                                                                              |          |
|                       | 117                                                                                            |          |

8. Dar clic en el botón "Consultar" para visualizar los valores adeudados.

| Tipo de servicio       | Transferencias especiale                  |
|------------------------|-------------------------------------------|
| Empresa / Servicio     | MEDITERRANEAN SHIPPING COMPANY DEL ECUADO |
| Tipo de identificación | Códig                                     |
| Identificación         | MSC-0000-006                              |
| Nombre                 |                                           |
| Monto deuda            | 22.40 USI                                 |
| Monto a pagar          | 22.40 USI                                 |
| Cuenta débito          | 62                                        |
| Seleccionar            | ×                                         |
| escripción             |                                           |
| Dage Mediterranean     |                                           |

9. Validar que la información esté correcta: *código ingresado, nombre de empresa, valor a pagar.* 

10. Selecciona la cuenta de débito e ingresa una descripción, luego da clic en el botón "Pagar".

11. Validar información a pagar.

Ingresar coordenadas y dar clic en el botón "Confirmar". Validar mensaje exitoso y verificar Comprobante.

| Mis pagos                                 |                                                                                                    |                                               |
|-------------------------------------------|----------------------------------------------------------------------------------------------------|-----------------------------------------------|
| Confirmación de pago de servicio          |                                                                                                    |                                               |
|                                           | TIPO DE SERVICIO Transferencias especiales<br>EMPRESA / SERVICIO MEDITERRANEAN SHIPPING COMPANY DEL ECUADO<br>TIPO DE IDENTIFICACIÓN Código<br>IDENTIFICACIÓN NOMBRE<br>CUENTA DEBITO 002XXXX665 - AHORRO - NOMBRE : 88881<br>MONTO A PAGAR 22.40 USD<br>DESCRIPCIÓN Pago Mediterranean<br>CARGO POR SERVICIO FINANCIERO 0.30 USD | R                                             |
| Ingreso de Clave24 / Tarjeta de coordenad | es<br>C1 E3 H3                                                                                                    |                                               |
| Pagar                                     | Volver Confirmer                                                                                                    |                                               |
| Comprobante de pago de servicio           |                                                                                                    |                                               |
| El pago del servic                        | cio se ha realizado con éxito                                                                                                    | 12. Si desea exportar<br>en PDF, dar clic en: |
|                                           | Dessargar: pdf                                                                                                    | Descargar: pdf                                |
|                                           | Banco Bolivariano                                                                                                    | 13. De requerir el                            |
| Comprobante de pago de servicio           |                                                                                                    | comprobante impreso                           |
| Tipo de servicio                          | Transferencias especiales                                                                                                    | dar clic en el boton:                         |
| Empresa / Servicio                        | MEDITERRANEAN SHIPPING COMPANY DEL ECUADOR                                                                                                    |                                               |
| Tipo de identificación                    | Código                                                                                                    |                                               |
| Identificación                            | MSC-0000-0068                                                                                                    |                                               |
| Nombre                                    |                                                                                                    |                                               |
| Descripción                               | Pago Mediterranean                                                                                                    |                                               |
| Cuenta débito                             | 002XXXX665 - AHORRO                                                                                                    |                                               |
| Fecha y hora                              | 30/08/2019 11:17:39 AM                                                                                                    |                                               |
| Fecha de proceso                          | 28/08/2019                                                                                                    |                                               |
| Keterencia                                | 140431333                                                                                                    |                                               |
| Carno por servicio financiaro             | 0.30 USD                                                                                                    |                                               |
| ourgo por servicio intanciero             |                                                                                                    |                                               |
| TOTAL                                     | 22.70 USD                                                                                                    |                                               |

## 6. PAGO POR PLATAFORMA SAT (PERSONAS JURÍDICAS)

Para realizar un pago por la plataforma SAT de personas jurídicas, es necesario que la empresa se encuentre operando ya en la nueva plataforma SAT, y haber solicitado se le agregue el servicio 24Online (ver imagen de pantalla en el numeral 2 de la siguiente sección). Comuníquese con su ejecutivo de cuenta en Banco Bolivariano para solicitar la migración y adhesión al servicio 24Online en SAT.

#### 6.1 INGRESAR PAGO

Para realizar el pago a través de la plataforma SAT debes seguir los pasos que a continuación se detallan:

1. Pantalla de Acceso: https://www.bolivariano.com

| B Banco Bolivariano                                               |
|-------------------------------------------------------------------|
| Usuario                                                           |
| Password                                                          |
| Ingresar                                                          |
| Olvidó su usuatio<br>Olvidó su contraseña<br>Dereferente susuatio |

2. Una vez que hayas ingresado, te diriges a la ruta **24Online/ Pago de Servicios/ Pagar**.

| sar   |                  |          |          |                             | _                           |
|-------|------------------|----------|----------|-----------------------------|-----------------------------|
| Pagos | Servicios Varios | Créditos | 240nline |                             |                             |
|       |                  |          |          | Pago de servicios Consultas |                             |
|       |                  |          |          | Pagar                       | Ecuador, 30 Septiembre de 2 |
|       |                  |          | SERVICIO |                             |                             |

3. Seleccionas el botón **Pagar Otros Servicios** ubicado en la parte inferior de la pantalla Pago de Servicios.

| Servicios Varios             | Créditos          | 240nline |                             |        |
|------------------------------|-------------------|----------|-----------------------------|--------|
|                              |                   |          | Pago de servicios Consultas |        |
| Pago de servicios (<br>Pagar | Pagar             |          |                             |        |
|                              |                   |          | Pagar                       |        |
| Seleccione                   | el servicio a paj | gar      |                             |        |
| Agua                         |                   |          |                             | +      |
|                              |                   |          | Total a Pagar: 0.           | 00 USD |
|                              |                   |          | Pagar Otros Servicios       |        |

- 4. Escoges el Tipo de Servicio "DEPÓSITO ESPECIAL EN LÍNEA", completas los datos del servicio:
  - a. Empresa/Servicio:
- MEDITERRANEAN SHIPPING COMPANY Código
- c. Código de orden:

b. Tipo de Identificador:

- ingresar el número de orden MSC-####-#####
- d. Escoges la **Cuenta de Débito** y llenas la **Descripción de Pago**.

|                             | 1-                         |        | 2         |       |  |
|-----------------------------|----------------------------|--------|-----------|-------|--|
|                             | ESCOGER SERV               | /1CIO  | CONSULTAR | PAGAR |  |
| ago de Servicios No Matric  | ulados                     |        |           |       |  |
| Tipo de Servicio :          | Deposito especial en línea | $\sim$ |           |       |  |
| Empresa/Servicio :          | MEDITERRANEAN SHIPPING C   | om 🗸   |           |       |  |
| Tipo de Pago :              | MSC                        |        |           |       |  |
| Tipo Identificador :        | Código                     | ~      |           |       |  |
| Código:                     | MSC-0000-0104              |        |           |       |  |
| Cuenta de Débito :          | 000XXXXX3- NOMBRE: 818 -   | CTE 🗸  |           |       |  |
| Monto :                     | 0.00 USD                   |        |           |       |  |
| Cargo por Servicio Financie | ero : 0.00 USD             |        |           |       |  |
| Descripción de Pago         | PAGO MEDITERRANEAN         |        |           |       |  |

Finalmente presionas el botón Pagar.

5. Para confirmar la transacción debes ingresar la clave digital token.

|                                  | Pagar                                                                                                    |
|----------------------------------|----------------------------------------------------------------------------------------------------|
|                                  |                                                                                                    |
| Confirmación de Pago de Servicio |                                                                                                    |
| Tipo de Servicio.                | DEPOSITO ESPECIAL EN LINEA                                                                                                    |
| Empresa/Servicio:                | MEDITERRANEAN SHIPPING COMPANY DEL ECUADOR                                                                                                    |
| Convenio:                        | MSC                                                                                                    |
| Tipo de Identificación:          | CÓDIGO                                                                                                    |
| Suministro:                      | MSC-0000-0104                                                                                                    |
| Alax                             | PAGO MEDITERRANEAN                                                                                                    |
| Nombre Abonado:                  |                                                                                                    |
| Fecha Vencimiento:               | 26/10/2019                                                                                                    |
| Cuenta Débito:                   | CTE-000XXX323                                                                                                    |
| Monto a Pagar.                   | 4,069.00 USD                                                                                                    |
| Descripción:                     | PAGO MEDITERRANEAN                                                                                                    |
| Cargo por Servicio Financiero:   | 0.30 USD                                                                                                    |
| Validación de Clave Digital      |                                                                                                    |
| 1. Presione e<br>2. Ingrese su   | Iboton de au dispositivo de seguridad, en pocos segundos visualizará un número único que sera su clave digital<br>clave digital en pantalia y presione el botón aceptar |
|                                  | 08209882]                                                                                                    |
|                                  | Confirmar Roganar                                                                                                    |

6. Enseguida visualizarás el comprobante de confirmación de transacción **EXITOSA.** 

|                                 | PAGO DE SERVICIO EXITOSO - COMPROBANTE # 50521 |  |
|---------------------------------|------------------------------------------------|--|
| Comprobante de pago de servício |                                                |  |
| Tipo de Servicio:               | DEPOSITO ESPECIAL EN LINEA                     |  |
| Empresa/Servicio;               | MEDITERRANEAN SHIPPING COMPANY DEL ECUADOR     |  |
| Convenio:                       | MSC                                            |  |
| Tipo de Identificación:         | CÓDIGO                                         |  |
| Suministro:                     | MSC-0000-0104                                  |  |
| Alias:                          | PAGO MEDITERRANEAN                             |  |
| Nombre Abonado:                 |                                                |  |
| Fecha Vencimiento:              | 26/10/2019                                     |  |
| Cuenta Débito:                  | CTE-000XXXX323                                 |  |
| Fecha y Hora:                   | 9/26/2019 11:43:24 AM                          |  |
| Monto a Pagar.                  | 4.069.00 USD                                   |  |
| Descripción:                    | PAGO MEDITERRANEAN                             |  |
| Cargo por Servicio Financiero.  | 0.30 USD                                       |  |
| TOTAL 4,069.30 USD              |                                                |  |

7. Finalmente recibirás una notificación por correo electrónico al usuario, confirmando la transacción realizada.

| lunes 09/30/2019                                                                          | 10:28 AM                                                                                                    |
|-------------------------------------------------------------------------------------------|----------------------------------------------------------------------------------------------------|
| Banco Bolivaria                                                                           | ano(TRADv2) -                                                                                                 |
| Notificacion - Pag                                                                        | jo de Servicios SAT                                                                                           |
|                                                                                           |                                                                                                    |
| Banco Bolivariano                                                                         | Avisos 24                                                                                                    |
| Estimado(a) Cliente,                                                                      |                                                                                                    |
| Transacción exitosa: Pago                                                                 | de servicios con débito a cuenta                                                                              |
| Servicio:                                                                                 | DEPOSITO ESPECIAL EN L                                                                                        |
| Empresa:                                                                                  | MEDITERRANEAN SHIPPING COMPANY DEL ECUADO                                                                     |
| Convenio:                                                                                 | MSC                                                                                                    |
| Tipo Identificador:                                                                       | Código                                                                                                    |
| Suministro:                                                                               | MSC-0000-0108                                                                                                 |
| Nombre de Abonado:                                                                        |                                                                                                    |
| Tipo de Cuenta de Débito:                                                                 | CTE                                                                                                    |
| Cuenta de Débito:                                                                         | 000XXXX323                                                                                                    |
| Valor:                                                                                    | \$942.56                                                                                                    |
| Referencia:                                                                               | 50528                                                                                                    |
| Alias:                                                                                    | N/A                                                                                                    |
| Fecha y Hora:                                                                             | 09/30/2019 10:28                                                                                              |
| Canal:                                                                                    | SAT                                                                                                    |
| Cargo por Servicios Financiero                                                            | us: \$0.30                                                                                                    |
| Total:                                                                                    | \$942.86                                                                                                    |
| En caso de tener alguna inq<br>SAT al 1700 50 50 50 opció<br>celular digite (04) 2310001. | uletud, favor comuníquese con nuestra área de soporte<br>n 4. Si se encuentra en el Austro o desea llamar por |
| Gracias por usar SAT.                                                                     |                                                                                                    |

## 6.2 CONSULTA DE PAGOS

1. Ingresar a la ruta 24Online/ Pago de Servicios/ Consultas/ Pagos realizados.

| Servicios Varios                  | Créditos                           | 240nline                                |          |              |            |       |
|-----------------------------------|------------------------------------|-----------------------------------------|----------|--------------|------------|-------|
| Consultas   P<br><b>Pagos rea</b> | agos realizados<br><b>Ilizados</b> |                                         |          | Pago de serv | icios Cons | ultas |
|                                   |                                    | F                                       | Pagos r  | ealizados    |            |       |
|                                   |                                    | Seleccione los datos pa                 | ra la co | nsulta       |            |       |
|                                   |                                    |                                         | DACO     | DE SERVICIO  | S          | ~     |
|                                   |                                    | * Tipo de transacción:                  | PAGU     |              |            |       |
|                                   |                                    | * Tipo de transacción:<br>* Fecha desde | 30       | Sep 🗸        | 2019       |       |

2. Defines el rango de fechas y das clic en el botón "Buscar".

| Orden empresa |                   |                     |        |             | Acción   |
|---------------|-------------------|---------------------|--------|-------------|----------|
| 50527         | PAGO DE SERVICIOS | 30/09/2019 09:24:04 | 590.26 | Prueba pago | Imprimir |
| 50528         | PAGO DE SERVICIOS | 30/09/2019 10:28:09 | 942.56 | prueba pago |          |

3. Finalmente seleccionas la acción que requieres realizar.

#### **6.3 VALIDACIONES**

1. Cuando la Orden de Pago ya haya sido pagada y por error intentes pagarla nuevamente, visualizarás un mensaje como se muestra a continuación:

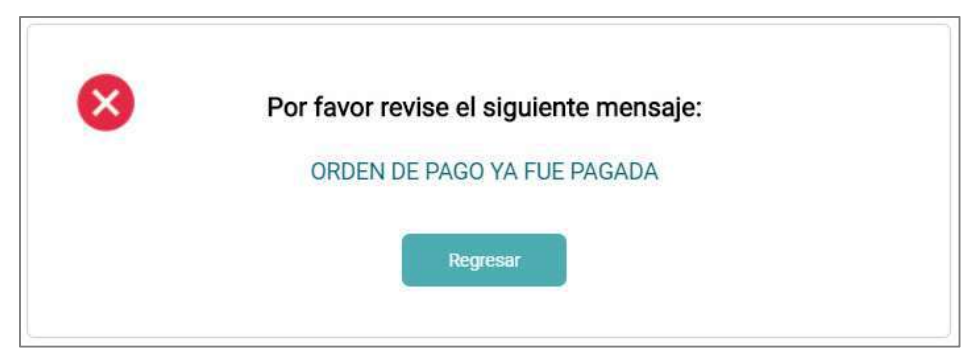

2. En el caso que intentes pagar una orden inexistente o caducada, SAT presentará un mensaje como el siguiente:

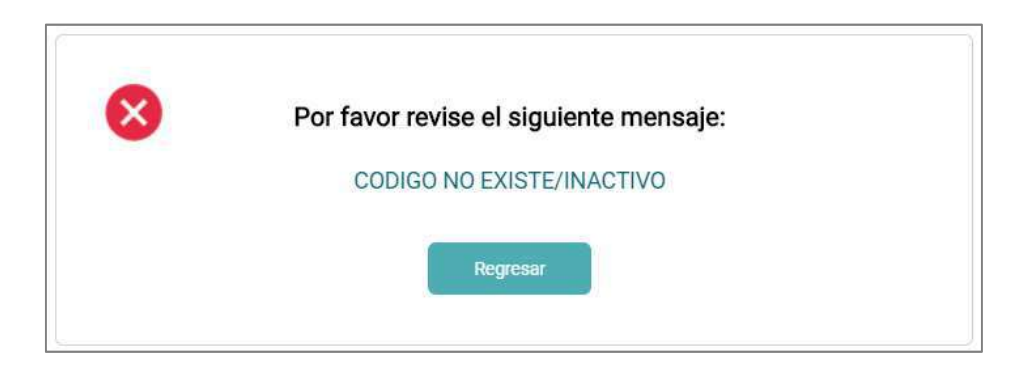

## 6.4 FORMULARIOS

A continuación, encontrarás una guía de llenado del formulario SAT que deben enviar las personas jurídicas que trabajen con Banco Bolivariano. Un ejemplar en blanco se encuentra al final de este manual.

| Banco Bolivari                                                                                                    | iano                                                                                                    | E.c.                                                                                                    | ancia da usa avelusiva dal Panca                                                                                                    |
|----------------------------------------------------------------------------------------------------|----------------------------------------------------------------------------------------------------|----------------------------------------------------------------------------------------------------|----------------------------------------------------------------------------------------------------|
| Sist<br>Solution<br>Tes                                                                                                    | tema de Persona jurío<br>ministración Registro de<br>orería para Banca I                                                              | dica<br>cupos y servicios<br>Electrónica                                                                                                    |                                                                                                    |
| Código MIS                                                                                                    | _ 🗆 Solicitud nueva clav                                                                                                    | Lugar de recepción                                                                                                    | Fecha de recepción (DD/MM/AAAA)                                                                                                    |
| Pazén Social                                                                                                    | DATOS                                                                                                    | DE CLIENTE                                                                                                    |                                                                                                    |
| R.U.C.<br>Nombre de persona a registrar                                                                                                    | Teléfono                                                                                                    | Número de céc                                                                                                    | Jula                                                                                                    |
| Correo electrónico de persona a regist                                                                                                    | rar                                                                                                    |                                                                                                    |                                                                                                    |
|                                                                                                    | ΤΓΑΝΥΑΟΓΙΟΝ                                                                                                    | ES A HABILITAR                                                                                                    |                                                                                                    |
| 1. ESCOJA EL                                                                                                    | PERFIL A ASOCIAR AL U                                                                                                    | SUARIO (SELECCIONAR SOL                                                                                                    | O UN PERFIL):                                                                                                    |
| Consultas                                                                                                    |                                                                                                    | Consultas + Otros servicios + Pago de                                                                                                    | e servicios                                                                                                    |
| Consultas + Otros Servicios                                                                                                    |                                                                                                    | Consultas + Otros servicios + Pago de                                                                                                    | e servicios + Pago TC 🛛 🗆                                                                                                    |
| Consultas + Pago de servicios                                                                                                    | + Pago TC 🛛                                                                                                    | Consultas + Pago de servicios                                                                                                    |                                                                                                    |
| Consultas + Pago TC                                                                                                    |                                                                                                    | Consultas + Referencias bancarias on                                                                                                    | line 🗆                                                                                                    |
| Según el perfil seleccionado se habilita                                                                                                    | arán las siguientes transacciones:                                                                                                    |                                                                                                    |                                                                                                    |
| CONS                                                                                                    | JLTAS                                                                                                    | OTROS SERVICIOS                                                                                                    | PAGO TC (Tarjeta de crédito)                                                                                                    |
| <ul> <li>CUENTAS</li> <li>Consulta de cuentas.</li> <li>Consulta de estado de cuenta digital.</li> <li>Consulta de cheques.</li> <li>Consulta de cheques remesas.</li> </ul> | <ul> <li>SERVICIOS VARIOS</li> <li>Consulta documentos<br/>tributarios electrónicos.</li> </ul>                                       | <ul> <li>Bloqueo de cheques.</li> <li>Solicitud de chequera.</li> <li>Nota: Registrar cuenta.</li> </ul>                                                                                                    | <ul> <li>Tarjeta corporativo - franquicia<br/>(cupo 6).**</li> <li>Pago de tarjetas propias<br/>(cupo 1).**</li> <li>Nota: Registrar cuenta, cupo y<br/>tarjeta.</li> </ul>                                                                                                    |
| • Inversiones.                                                                                                    | TARJETA DE CRÉDITO                                                                                                    | PAGO DE SERVICIOS                                                                                                    | REFERENCIAS BANCARIAS                                                                                                    |
| <ul> <li>Créditos.</li> <li>Comprobantes SWIFT.</li> <li>Documentos operativos.</li> <li>Pagos realizados.</li> </ul> Nota: Registrar cuenta.                                | <ul> <li>Consulta de TC.</li> <li>Estado de cuenta digital.</li> <li>Consulta de puntos.</li> </ul> Nota: Registrar cuenta y tarjeta. | <ul> <li>Servicios básicos/ Automotores y peatones (cupo 1)**</li> <li>Impuestos y obligaciones         <ul> <li>Impuestos fiscales (cupo 2)**</li> <li>Impuestos prediales (cupo 3)**</li> </ul> </li> <li>Depósitos temporales (cupo 4)**</li> <li>Dep. Especial en Línea (cupo 5)**</li> <li>Tarjetas comerciales (cupo 1)**</li> <li>Nota: Registrar cuenta, cupo y servicios básicos.</li> </ul> | ONLINE     Onumber      Onumber      On |

Г

Para los perfiles de Otros servicios, Pagos de servicios, Pago TC (Tarjeta de crédito), Referencias bancarias online es obligatorio el uso de token/clave virtual. Si requiere incluir permisos al perfil seleccionado detallarlo en instrucciones especiales.

| 2. INGRESE LA            | AS CUENTAS A UTILIZ                                                                                        | AR CON LOS CUPOS                             | A AUTORIZ                   | A R :                         |
|--------------------------|----------------------------------------------------------------------------------------------------|----------------------------------------------|-----------------------------|-------------------------------|
| No. de cuenta 🛛 AH 🗌 CTE | <ul> <li>Servicios básicos/</li> <li>Automotores y peatones/</li> <li>Pago de tarjetas propias/</li> </ul> | tos Impuestos Depósitos prediales temporales | Dep. especial en línea      | Pago de tarjeta<br>franquicia |
|                          | Tarjetas comerciales Cupo 2<br>Cupo 1:                                                                     | : Сиро 3: Сиро 4:                            | Cupo 5:                     | Cupo 6:                       |
| No. de cuenta 🗌 AH 🔲 CTE | <ul> <li>Servicios básicos/</li> <li>Automotores y peatones/</li> <li>Pago de tarjetas propias/</li> </ul> | tos Impuestos Depósitos prediales temporales | Dep. especial [<br>en línea | Pago de tarjeta<br>franquicia |
|                          | Tarjetas comerciales Cupo 2<br>Cupo 1:                                                                     | : Сиро 3: Сиро 4:                            | Cupo 5:                     | Cupo 6:                       |
| No. de cuenta 🔲 AH 🔲 CTE | <ul> <li>Servicios básicos/</li> <li>Automotores y peatones/</li> <li>Pago de tarietas propias/</li> </ul> | tos Impuestos Depósitos prediales temporales | Dep. especial (<br>en línea | Pago de tarjeta<br>franquicia |
|                          | Tarjetas comerciales Cupo 2<br>Cupo 1:                                                                     | : Сиро 3: Сиро 4:                            | Cupo 5:                     | Cupo 6:                       |
|                          |                                                                                                    |                                              |                             | Déstine 1 de 2                |

💦 bolivariano.com 🕴 /BancoBolivariano 🈏 🕫 BeoBolivariano

Página 1 de 3

in banco-bolivariano

() @bancobolivariano

0992505050

Facebook Messenger/Avi24

| 3. TAR         | JETAS DE CRÉDI | TO DEL BANCO BOLIVARIANO (PRINCIPAL                   | Y ADICIONALES)            |  |
|----------------|----------------|-------------------------------------------------------|---------------------------|--|
| Número tarjeta |                | Nombre Tarjetahabiente / Franquicia                   | Número de cédula/ RUC     |  |
|                |                |                                                       |                           |  |
|                |                |                                                       |                           |  |
|                |                |                                                       |                           |  |
|                |                |                                                       |                           |  |
|                |                |                                                       |                           |  |
|                |                |                                                       |                           |  |
|                |                |                                                       |                           |  |
|                |                |                                                       |                           |  |
|                |                |                                                       |                           |  |
|                |                | 4. SERVICIOS ASOCIAR                                  |                           |  |
| Alias          | Nombre         | Código / # de teléfono / Placa / Tarj. Comercial Empr | esa de recaudación Ciudad |  |
| Alias          | Nombre         | Código / # de teléfono / Placa / Tarj. Comercial Empr | esa de recaudación Ciudad |  |
| Alias          | Nombre         | Código / # de teléfono / Placa / Tarj. Comercial Empr | esa de recaudación Ciudad |  |
| Alias          | Nombre         | Código / # de teléfono / Placa / Tarj. Comercial Empr | esa de recaudación Ciudad |  |
| Alias          | Nombre         | Código / # de teléfono / Placa / Tarj. Comercial Empr | esa de recaudación Ciudad |  |
| Alias          | Nombre         | Código / # de teléfono / Placa / Tarj. Comercial Empr | esa de recaudación Ciudad |  |
| Alias          | Nombre         | Código / # de teléfono / Placa / Tarj. Comercial Empr | esa de recaudación Ciudad |  |
|                |                |                                                       |                           |  |

| AVISOS24: A               | UTORIZAR A ESTE REG                           | ISTRO MODIFICA                               | CIONES DE SUS AVISOS Y RI                               | ECORDATORIOS                  |
|---------------------------|-----------------------------------------------|----------------------------------------------|---------------------------------------------------------|-------------------------------|
| Avisos 24                 | Cuenta de débito del servici<br>No. de cuenta | o: Tipo de cuenta                            | Medios para el envío de Avisos24:<br>Correo electrónico | Número de celular             |
| Notificaciones bancarias  |                                               |                                              |                                                         |                               |
| Avisos a activar:         |                                               | Con este registro p                          | uedes ingresar a 24online a activar o                   | modificar más avisos.         |
| 🗆 Saldo a inicio de día m | enores a                                      | ] Țransferenciaș recibida                    | s 🛛 🗌 Avisos por cheques protestad                      | os 🔄 Depósitos recibidos      |
| 🔲 Retiros de efectivo may | yores a                                       | (propias, interbancarias<br>internacionales) | Avisos por cheques devueltos                            | i                             |
|                           |                                               | Transferencias enviada                       | s Avisos aplican para cuenta(s)                         | ingresada(s) en la sección #2 |
|                           | F                                             | EGISTRO DE                                   | FIRMAS                                                  |                               |

PancoBolivariano

bolivariano.com

| Lugar y fecha o | de entrega |
|-----------------|------------|
|-----------------|------------|

| Representante | Legal |
|---------------|-------|
|---------------|-------|

| Firma  |  |  |
|--------|--|--|
| Nombre |  |  |

C.I. \_\_\_\_\_

(a) ancobolivariano

| PARA USO EXCLUSIVO DEL BANCO    |                                 |       |  |
|---------------------------------|---------------------------------|-------|--|
| Fecha de recepción (DD/MM/AAAA) | Oficina                         |       |  |
| Verificado por                  | Fecha de recepción (DD/MM/AAAA) | Firma |  |
| Aprobado por                    | Fecha de recepción (DD/MM/AAAA) | Firma |  |
| Procesado por                   | Fecha de recepción (DD/MM/AAAA) | Firma |  |

Nota: Un formulario por cada persona autorizada por la empresa.

## Banco Bolivariano

|                                                                                                    |                                                                                                    | Esp                                                                                                    | acio de uso exclusivo del Banco                                                                                                    |
|----------------------------------------------------------------------------------------------------|----------------------------------------------------------------------------------------------------|----------------------------------------------------------------------------------------------------|----------------------------------------------------------------------------------------------------|
| Sis<br>Sat                                                                                                    | tema de Persona jurío<br>Iministración Registro de o<br>para Banca F                                                                  | dica<br>cupos y servicios<br>Electrónica<br>cional : solo si se trata de un nuevo usuario                                                                                                    | p aprobador.                                                                                                    |
| Código MIS                                                                                                    | Solicitud rueva Ciav                                                                                                    | suario ya existe dejar en blanco.                                                                                                    | ecepción (DD/MM/AAAA)                                                                                                    |
| Razón Social                                                                                                    | DATOS [                                                                                                    | DE CLIENTE                                                                                                    |                                                                                                    |
| RILC                                                                                                    | Teléfono                                                                                                    |                                                                                                    |                                                                                                    |
| Nombre de persona a registrar                                                                                                    |                                                                                                    | Número de cédu                                                                                                    | ula                                                                                                    |
| Correo electrónico de persona a regist                                                                                                    | rar APROBAR/EJECUTAR                                                                                                    | pagos a MSC                                                                                                    |                                                                                                    |
|                                                                                                    | TRANSACCION                                                                                                    | ES A HABILITAR                                                                                                    |                                                                                                    |
| 1. ESCOJA EL                                                                                                    | PERFIL A ASOCIAR AL US                                                                                                    | SUARIO (SELECCIONAR SOLO                                                                                                    | D UN PERFIL):                                                                                                    |
| Consultas                                                                                                    |                                                                                                    | Consultas + Otros servicios + Pago de                                                                                                    | servicios Marcar                                                                                                    |
| Consultas + Otros Servicios Consultas + Otros servicios + Pago de servicios + Pago TC                                                                                        |                                                                                                    |                                                                                                    |                                                                                                    |
| Consultas + Pago de servicios                                                                                                    | s + Pago TC  Consultas + Pago de servicios                                                                                            |                                                                                                    |                                                                                                    |
| Consultas + Pago TC                                                                                                    |                                                                                                    | Consultas + Referencias bancarias onli                                                                                                    | ne                                                                                                    |
| Según el perfil seleccionado se habilita                                                                                                    | arán las siguientes transacciones:                                                                                                    |                                                                                                    |                                                                                                    |
| CONS                                                                                                    | ULTAS                                                                                                    | OTROS SERVICIOS                                                                                                    | PAGO TC (Tarjeta de crédito)                                                                                                    |
| <ul> <li>CUENTAS</li> <li>Consulta de cuentas.</li> <li>Consulta de estado de cuenta digital.</li> <li>Consulta de cheques.</li> <li>Consulta de cheques remesas.</li> </ul> | <ul> <li>SERVICIOS VARIOS</li> <li>Consulta documentos<br/>tributarios electrónicos.</li> </ul>                                       | <ul> <li>Bloqueo de cheques.</li> <li>Solicitud de chequera.</li> <li>Nota: Registrar cuenta.</li> </ul>                                                                                                    | <ul> <li>Tarjeta corporativo - franquicia<br/>(cupo 6).**</li> <li>Pago de tarjetas propias<br/>(cupo 1).**</li> <li>Nota: Registrar cuenta, cupo y<br/>tarjeta.</li> </ul> |
| Inversiones.                                                                                                    | TARJETA DE CRÉDITO                                                                                                    | PAGO DE SERVICIOS                                                                                                    | REFERENCIAS BANCARIAS                                                                                                    |
| <ul> <li>Creditos.</li> <li>Comprobantes SWIFT.</li> <li>Documentos operativos.</li> <li>Pagos realizados.</li> </ul> Nota: Registrar cuenta.                                | <ul> <li>Consulta de TC.</li> <li>Estado de cuenta digital.</li> <li>Consulta de puntos.</li> </ul> Nota: Registrar cuenta y tarjeta. | <ul> <li>Servicios básicos/ Automotores y peatones (cupo 1)**</li> <li>Impuestos y obligaciones <ul> <li>Impuestos fiscales (cupo 2)**</li> <li>Impuestos prediales (cupo 3)**</li> </ul> </li> <li>Depósitos temporales (cupo 4)**</li> <li>Dep. Especial en Línea (cupo 5)**</li> <li>Tarjetas comerciales (cupo 1)**</li> </ul> | Cuentas.     Inversiones.     Tarjetas de crédito.     Nota: Registrar cuenta.                                                                                              |
| ***                                                                                                    |                                                                                                    | Nota: Registrar cuenta, cupo y<br>servicios básicos.                                                                                                    |                                                                                                    |

Г

\*\*Colocar cupos autorizados en la siguiente sección. Para los perfiles de Otros servicios, Pagos de servicios, Pago TC (Tarjeta de crédito), Referencias bancarias online es obligatorio el uso de token/clave virtual. Si requiere inclui Escoger AH o CTE nado detallarlo en instrucciones especiales.

| 2. 11 <b>5</b> R 5 E 1   | LAS CUENTAS A UTILIZA                                                                                                    | AR CON LOS CUPOS                            | A A Marcar A R :                                                                         |        |
|--------------------------|----------------------------------------------------------------------------------------------------|---------------------------------------------|------------------------------------------------------------------------------------------|--------|
| No. de cuenta 🗌 AH 🔲 CTE | <ul> <li>Servicios básicos/<br/>Automotores y peatones/<br/>Pago de tarjetas propias/</li> </ul>                                | os Impuestos Depósitos prediales temporales | Pep. especial Pago de tarj<br>en línea Monto                                             | eta    |
|                          | Tarjetas comerciales Cupo 2:<br>Cupo 1:                                                                                         | Сиро 3: Сиро 4:                             | Cupo 5: Cupo 6:                                                                          |        |
| No. de cuenta 🗌 AH 🔲 CTE | <ul> <li>Servicios básicos/</li> <li>Automotores y peatones/</li> <li>Pago de tarjetas propias/</li> </ul>                      | os Impuestos Depósitos prediales temporales | <ul> <li>Dep. especial</li> <li>Pago de tarj<br/>en línea</li> <li>franquicia</li> </ul> | eta    |
|                          | Tarjetas comerciales Cupo 2:<br>Cupo 1:                                                                                         | Сиро 3: Сиро 4:                             | Сиро 5: Сиро 6:                                                                          |        |
| No. de cuenta 🛛 AH 🗌 CTE | <ul> <li>Servicios básicos/<br/>Automotores y peatones/<br/>Pago de tarjetas propias/</li> <li>Impuesto<br/>fiscales</li> </ul> | os Impuestos Depósitos prediales temporales | Dep. especial Pago de tarj<br>en línea franquicia                                        | eta    |
|                          | Tarjetas comerciales Cupo 2:<br>Cupo 1:                                                                                         | Сиро 3: Сиро 4:                             | Сиро 5: Сиро 6:                                                                          |        |
|                          |                                                                                                    |                                             | Página 1                                                                                 | I de 3 |

bolivariano.com

Facebook Messenger/Avi24

F/BancoBolivariano

in banco-bolivariano

() @bancobolivariano

0992505050

| 3. TAR                                                                                                    | JETAS DE CRÉD            | TO DEL BANCO BOI                                                                               | IVARIANO (PRINCI                                    | PAL Y ADICIONAL                               | ES)                 |
|----------------------------------------------------------------------------------------------------|--------------------------|------------------------------------------------------------------------------------------------|-----------------------------------------------------|-----------------------------------------------|---------------------|
| Número tarjeta                                                                                                    |                          | Nombre Tarjetahabiente / Fra                                                                   | nquicia                                             | Número de c                                   | édula/ RUC          |
|                                                                                                    |                          |                                                                                                |                                                     |                                               |                     |
|                                                                                                    |                          |                                                                                                |                                                     |                                               |                     |
|                                                                                                    |                          |                                                                                                |                                                     |                                               |                     |
|                                                                                                    |                          |                                                                                                |                                                     |                                               |                     |
|                                                                                                    |                          |                                                                                                |                                                     |                                               |                     |
|                                                                                                    |                          |                                                                                                |                                                     |                                               |                     |
|                                                                                                    |                          |                                                                                                |                                                     |                                               |                     |
|                                                                                                    |                          |                                                                                                |                                                     |                                               |                     |
|                                                                                                    |                          |                                                                                                |                                                     |                                               |                     |
|                                                                                                    |                          | 4. SERVICIOS                                                                                   | ASOCIAR                                             |                                               |                     |
| Alias                                                                                                    | Nombre                   | Código / # de telé                                                                             | fono / Placa / Tarj. Comercial                      | Empresa de recaudación                        | Ciudad              |
| Alias                                                                                                    | Nombre                   | Código / # de telé                                                                             | fono / Placa / Tarj. Comercial                      | Empresa de recaudación                        | Ciudad              |
| Alias                                                                                                    | Nombre                   | Código / # de telé                                                                             | fono / Placa / Tarj. Comercial                      | Empresa de recaudación                        | Ciudad              |
| Alias                                                                                                    | Nombre                   | Código / # de telé                                                                             | fono / Placa / Tarj. Comercial                      | Empresa de recaudación                        | Ciudad              |
| Alias                                                                                                    | Nombre                   | Código / # de telé                                                                             | fono / Placa / Tarj. Comercial                      | Empresa de recaudación                        | Ciudad              |
| Alias                                                                                                    | Nombre                   | Código / # de telé                                                                             | fono / Placa / Tarj. Comercial                      | Empresa de recaudación                        | Ciudad              |
| Alias                                                                                                    | Nombre                   | Código / # de telé                                                                             | fono / Placa / Tarj. Comercial                      | Empresa de recaudación                        | Ciudad              |
|                                                                                                    |                          | INSTRUCCIONE                                                                                   | S ESPECIALES                                        |                                               |                     |
| Si la persor                                                                                                    | na a registrar de página | nterior NO tiene usuario SAT                                                                   | entonces escribir:                                  |                                               |                     |
| ASIGNAR                                                                                                    | TOKEN                    |                                                                                                |                                                     |                                               |                     |
| Si ya es usi                                                                                                    | uario entonces escribir: |                                                                                                |                                                     |                                               |                     |
| AVI Isuario tier                                                                                                    | ne token No. 12345678    | l (ver reverso del token 10 día                                                                | itos) E SUS A                                       | VISOS Y RECORDAT                              | ORIOS               |
|                                                                                                    | Cuenta de débito         | lel servicio: Tipo de cuent                                                                    | a Medios para el envío                              | de Avisos24:                                  |                     |
| AVISOS AVISOS AVIS | No. de cuenta            |                                                                                                | Correo electrónico                                  | Número de                                     | celular             |
| Avisos a activar:                                                                                                    |                          | Con este regist                                                                                | ro puedes ingresar a 24onl                          | ine a activar o modificar m                   | nás avisos.         |
| 🗆 Saldo a inicio de día menores a 🦳 🦳 Transferencias recibidas 🦳 Avisos por cheques protestados 👘 Depósitos recibidos                                                                                                    |                          |                                                                                                |                                                     |                                               |                     |
| Retiros de efectivo                                                                                                    | mayores a                | <ul> <li>(propias, interbance</li> <li>internacionales)</li> <li>Transferencias env</li> </ul> | arias e<br>Avisos por che<br>iadas Avisos aplican p | eques devueltos<br>para cuenta(s) ingresada(s | ;) en la sección #2 |
|                                                                                                    |                          | PEGISTRO                                                                                       |                                                     |                                               | ,                   |
|                                                                                                    |                          |                                                                                                |                                                     |                                               |                     |

| Lugar y fecha de entrega |                |
|--------------------------|----------------|
| Representante Legal      | Completar      |
| Firma                    | $ \swarrow$    |
| Nombre                   | $- \mathbf{k}$ |
| C.I                      | -              |
|                          |                |

Página 2 de 3

| PARA USO EXCLUSIVO DEL BANCO    |                                 |       |  |
|---------------------------------|---------------------------------|-------|--|
| Fecha de recepción (DD/MM/AAAA) | Oficina                         |       |  |
| Verificado por                  | Fecha de recepción (DD/MM/AAAA) | Firma |  |
| Aprobado por                    | Fecha de recepción (DD/MM/AAAA) | Firma |  |
| Procesado por                   | Fecha de recepción (DD/MM/AAAA) | Firma |  |

Nota: Un formulario por cada persona autorizada por la empresa.